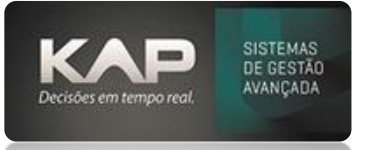

### NOME DA TELA:

## Vendas no cartão CRÉDITO/DÉBITO

### **O QUE ELA FAZ?**

Permite informar as vendas com cartão, de forma a vista ou parcelada.

# **OPÇÕES DA TELA (BOTÕES, FUNÇÕES E CAMPOS MAIS IMPORTANTES)**

Cadastrar Banco identificado como CREDITO
Financeiro – Cadastro Bancos – Cadastro de Cobrança Registrada
Informando identificação, descrição, caixa do crédito, Fornecedor
Tipo de pagamento > Credito ou Débito e informar a tarifa

|                                                                                      |                                                           |                   |                                                     |                                                                     | l                                                              |
|--------------------------------------------------------------------------------------|-----------------------------------------------------------|-------------------|-----------------------------------------------------|---------------------------------------------------------------------|----------------------------------------------------------------|
| Dados:                                                                               |                                                           |                   |                                                     |                                                                     |                                                                |
| Codigo: Identifica                                                                   | ção: Descrição:                                           |                   |                                                     | Banco: Díg                                                          | ito Banco: Moeda: Carte                                        |
| 1 CCRED                                                                              | CARTAO DE CRI                                             | EDITO             |                                                     |                                                                     |                                                                |
| Convênio: Agé                                                                        | incia: Dígito Agência                                     | : Conta:          | Dígito da Conta                                     | : Sequencial Tp.                                                    | Rec.: Sequencial Tp. Pgto                                      |
| Caixa:                                                                               | Fo                                                        | rnecedor:         |                                                     |                                                                     | Empresa:                                                       |
| 2 DEFINIR UM                                                                         | CAIXA 🔍 2                                                 | FORNECE           | DOR DIVERSO                                         | (                                                                   | EMRPESA TESTE                                                  |
| Caminho Retorno:                                                                     |                                                           |                   | Caminho Imagem B                                    | ioleto:                                                             |                                                                |
|                                                                                      |                                                           |                   |                                                     |                                                                     | 1                                                              |
| Caminho Logo Banco:                                                                  |                                                           |                   | 1)                                                  |                                                                     |                                                                |
|                                                                                      |                                                           |                   | 1                                                   |                                                                     |                                                                |
|                                                                                      |                                                           |                   | ]                                                   |                                                                     |                                                                |
| Nosso Número:                                                                        | Dias Cred.: Mora Diária                                   | : Int. (Prot.)    | : Dias: Int. (2):                                   | Variação (BB/SAN):                                                  | Mod. (BB/CEF/SAN):                                             |
|                                                                                      |                                                           |                   |                                                     |                                                                     |                                                                |
| Codigo Transmissão (S                                                                | AN): Tipo 1 ou 3 (SICRE                                   | ED): % Multa: % [ | Descto.: 🔽 Tipo C                                   | artão Crédito - % T                                                 | arifa: Tipo (Caixa):                                           |
|                                                                                      |                                                           | 0,00 0,0          | 0 2,90                                              |                                                                     | ébito                                                          |
| Instruções Manuais:                                                                  |                                                           |                   |                                                     |                                                                     |                                                                |
|                                                                                      |                                                           |                   | Prot. d     Prot. d     Banco     Ignora     Ignora | le Entrega<br>Emi. Boleto<br>Tarifas(Retorno)<br>r. Doc. + Parc. no | Rem. 240 Posições<br>End. Margem<br>campo "Nr. do Doc." do bol |
|                                                                                      | Alt, Dalaura Cacadou                                      | Alt. Frase do Lo  | ocal de Pagamento:                                  | Alt. Frase de                                                       | Protesto (X = num. dias):                                      |
| Alt. Palavra Cedente:                                                                | Alt. Palavra Sacauo;                                      |                   |                                                     |                                                                     |                                                                |
| Alt. Palavra Cedente:<br>Beneficiário                                                | Pagador                                                   |                   |                                                     |                                                                     |                                                                |
| Alt. Palavra Cedente:<br>Beneficiário<br>Alt. Campo - Espécie:                       | Pagador<br>Alt. Campo - Instruçõe                         | 25:               | Alt. Campo - (+) Mor                                | ra/Multa:                                                           |                                                                |
| Alt. Palavra Cedente:<br>Beneficiário<br>Alt. Campo - Espécie:<br>Moeda              | Alt. Campo - Instruçõe                                    | 25:               | Alt. Campo - (+) Mo                                 | ra/Multa:                                                           |                                                                |
| Alt. Palavra Cedente:<br>Beneficiário<br>Alt. Campo - Espécie:<br>Moeda<br>Comandos: | Alt. Palavia Sacauo:<br>Pagador<br>Alt. Campo - Instruçõe | :5:               | Alt. Campo - (+) Moi                                | <br>ra/Multa:                                                       |                                                                |

**IMPORTANTE**: Para os casos de cartão de débito, necessário flegar as opções Tipo cartão de Crédito e Débito.

• Cadastrar Tipo de Pagamento Cadastro - Prazos - Tipo Pgto

| 穿 Cadastro                       | 🐺 Cadastro de Tipo de Pgto. 🛛 🛛 🔀           |  |  |  |  |  |
|----------------------------------|---------------------------------------------|--|--|--|--|--|
| Dados:                           |                                             |  |  |  |  |  |
| Código:                          | Descrição:                                  |  |  |  |  |  |
| 9                                | CCRED                                       |  |  |  |  |  |
| Dias Cred.:                      | Forma de Pagamento:                         |  |  |  |  |  |
|                                  | 03 Cartão de Crédito 💌                      |  |  |  |  |  |
| CNPJ da Credenciadora de cartão: |                                             |  |  |  |  |  |
| 04.298.652/0001-05               |                                             |  |  |  |  |  |
|                                  |                                             |  |  |  |  |  |
| Comandos:                        |                                             |  |  |  |  |  |
| Adicionar                        | <u>E</u> xcluir <u>L</u> istar Sai <u>r</u> |  |  |  |  |  |
|                                  |                                             |  |  |  |  |  |

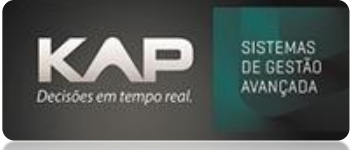

**IMPORTANTE**: Preencher o CNPJ da credenciadora do cartão para finalidade do SPED FISCAL e para uso de emissão de NFC-e.

### PASSO A PASSO DE COMO UTILIZAR.

O banco utilizado para gerar o contas a receber deve ser o mesmo cadastrado anteriormente. **OBS:** Ambos devem ter o mesmo nome.

As vendas efetuadas com o banco cartão de credito-Débito devem se apresentar com cor de fundo conforme informações da legenda.

| 🐉 Contas a Receber                                                                                                    |                                      |                                                                         |             |             | _ 🗆 🗙                                                                        |
|----------------------------------------------------------------------------------------------------|--------------------------------------|-------------------------------------------------------------------------|-------------|-------------|------------------------------------------------------------------------------|
| Cliente:       Contas:         5001       KAP INFORMATICA LTDA         Image: Contast in the second second seco | agas C                               | assificar:<br>Data Ven <u>c</u> ,<br>No <u>m</u> e<br>N° Pedid <u>o</u> | De:         | :           | Modific <u>ar</u><br>Quitar<br>Dividir Parc.                                 |
| N° Docum. Série Parcela Cliente                                                                                                    | Data Emissão                         | Data Venc.                                                              | Valor Parc. | Banco S     | imb. Observação                                                              |
| 3817 01 01/01 KAP INFORMATICA LTDA                                                                                                    | 22/08/23                             | 22/09/23                                                                | 1.000,00    | CCRED       | teste                                                                        |
| Informações/Legendos     Cor do Fundo     Titulos Desc     Titulos Desc     Titulos Desc     Titulos Desc     Titulos Desc     Titulos Desc     Titulos Desc     Titulos Desc     Cartão Créc     Des: teste     Filtros Agrup. Acompanhamento Ret. (Banco) Desconto\Stat                                                                                                    | iontados<br>nfirmar<br>Ibido<br>dito | cordos                                                                  |             |             | 3 = Obs. Boleto<br>4 = Obs. Financeiro<br>hift+Ctrl+L = Log<br>= Vis. Boleto |
| Vendedor: Nr. Doc.:                                                                                                    | Obs.:                                |                                                                         |             |             | Gerar <u>F</u> at.                                                           |
| C Data Emissi Dallou: rie: Convênio:<br>C Data Vito, CCRED Valores de: Empresa:<br>KAP INFORMATICA                                                                                                    |                                      | Num. Viagem:                                                            | <u> </u>    | Q1<br>1.000 | id. de Parcelas:<br>Total:<br>,00                                            |

## PARA QUITAR VENDAS DE CARTÃO DE CRÉDITO: Financeiro - Contas a receber - Cartão de Crédito

| Filtros: -<br>De (Períoc                                                                                | de Cré                                                                                                    | <b>dito - T</b> i<br>Até (Perí | itulos<br>odo): Cliente: |            |                        |          |          | Num. Doc.: |
|----------------------------------------------------------------------------------------------------|----------------------------------------------------------------------------------------------------|--------------------------------|--------------------------|------------|------------------------|----------|----------|------------|
| C Dt. Emissão     Série: Banco (Tipo de Pagamento): Empresa.:     C Dt. Vencimento     CCRED     Listar |                                                                                                    |                                |                          |            |                        |          |          |            |
| Nr. Doc.                                                                                                | Serie                                                                                                    | Parc.                          | Cliente                  | Dt. Emis.  | Dt. Vcto.              | Valor    | % Tarifa | A Receber  |
| ✓ 3817 F2 = Invert                                                                                      | 01<br>er Seleç                                                                                                    | 01/01                          | KAP INFORMATICA LTDA     | 22/08/2023 | 22/09/2023             | 1.000,00 | 2,00     | 980,00     |
|                                                                                                    |                                                                                                    |                                |                          |            | Tot. Líquido Recebido: |          |          | 980,00     |
| Centro de<br>Plano de C                                                                                 | Centro de C<br>Centro de Custo:<br>Plano de Conta:<br>Perc.:<br>+<br>Centro de Custo:<br>Plano de Conta:<br>Perc.:<br>+<br>Centro de Custo:<br>Plano de Conta:<br>Perc.:<br>Centro de Custo:<br>Centro de Custo:<br>Plano de Conta:<br>Perc.:<br>Centro de Custo:<br>Centro de Custo:<br>C |                                |                          |            |                        | ibrada:  |          | 20,00      |